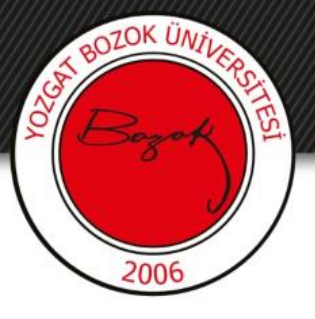

## **YOZGAT BOZOK ÜNİVERSİTESİ**

## Öğrenci Numarası Öğrenme

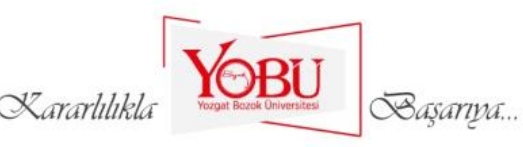

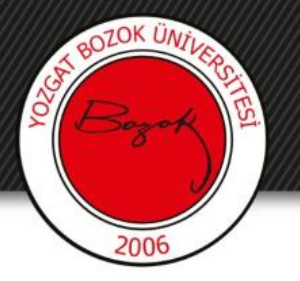

- Adım1: obs.bozok.edu.tr sitesine giriniz.
- Adım2: Gelen Ekranda "İlk şifrenizi oluşturmak için tıklayınız." linkine basınız.
  Eğer «obs.bozok.edu.tr» sitesine önceden giriş yaptıysanız Kullanıcı Adı kısmına yazılan numaranız öğrenci numaranızdır.

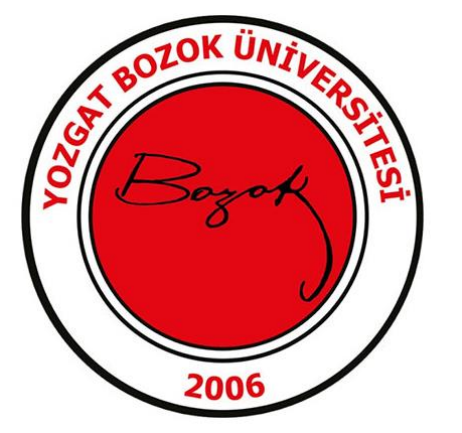

## Giriş

| Kullanıcı Adı :                                  |       |
|--------------------------------------------------|-------|
| Şifre:                                           |       |
|                                                  | Giriş |
|                                                  |       |
| Cifromi hatulamuyorum                            |       |
| <u>Şirremi naunamiyorum</u>                      |       |
| <u>İlk şifrenizi oluşturmak için tıklayınız.</u> | 1~_   |
| <u>İlk şifrenizi oluşturmak için tıklayınız.</u> | ]<    |

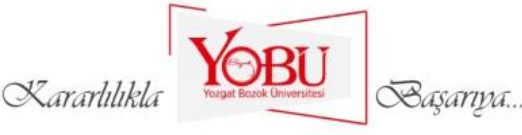

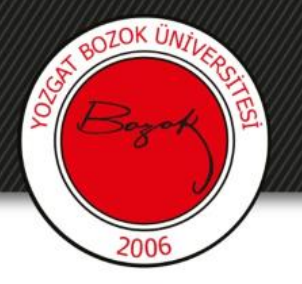

- Adım3: Gelen ekranda TC kimlik numaranızı, Baba adınızı (Kimlikte yazdığı şekliyle) ve Doğum tarihinizi gün ay ve yıl olarak yazınız.
- Adım4: Şifre oluştur düğmesine basınız.
  Şifre oluşturulduktan sonra öğrenci numaranız ekranda gözükecektir.

| Yardım görüntüsünü izlemek için tıklayınız.                                                         |  |  |
|----------------------------------------------------------------------------------------------------|--|--|
| Şifre Oluşturma                                                                                     |  |  |
| Sistemde kullanıcıya ait ilk şifrenin oluşturulabilmesi için aşağıdaki<br>bilgiler doldurulmalıdır. |  |  |
| T.C. Kimlik No :<br>Baba Adı :<br>Doğum Tarihi : 1 ▼ Ocak ▼ 2010 ▼<br>Şifre Oluştur                 |  |  |
| Giriş sayfasına gitmek için tıklayınız.                                                             |  |  |

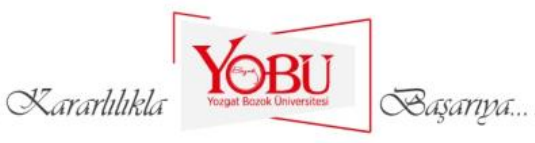

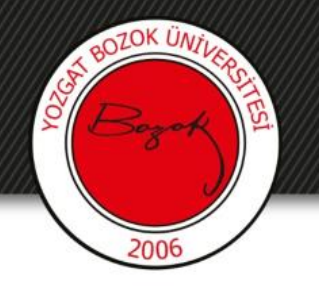

• Adım 5: Profil Bilgilerim alanına tıklayınız.

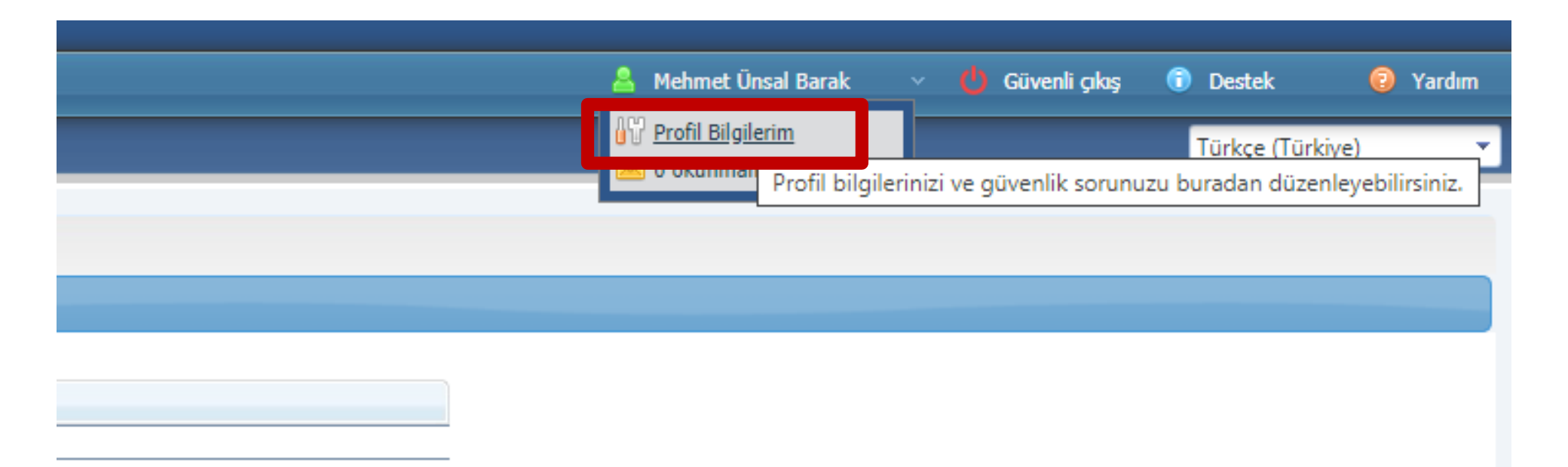

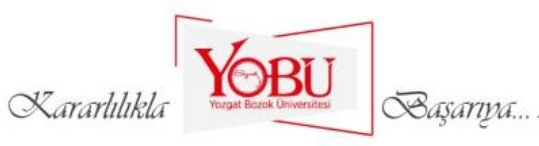

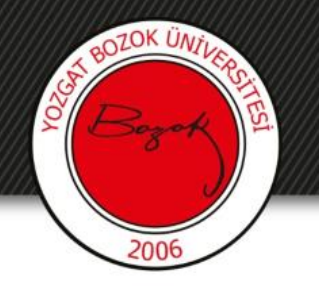

Adım 6: Öğrenci numaranız Kullanıcı Adınızdır.

| Kullanıcı Adı ve Şifre                       |                                                                                     |  |
|----------------------------------------------|-------------------------------------------------------------------------------------|--|
| Kullanıcı Adı:                               | o701104                                                                             |  |
| Ad Soyad:                                    | Mehmet Ünsal Barak                                                                  |  |
| Şifre en az 1 harf, en a<br>(!/^+'%&=?*\) iç | iz 1 rakam, ve en az 1 adet özel karaktei<br>çermeli ve en az 8 karakter olmalıdır. |  |

BOYSİS'e girerken başında «o» harfi olmadan giriş yapacağınızı unutmayınız.

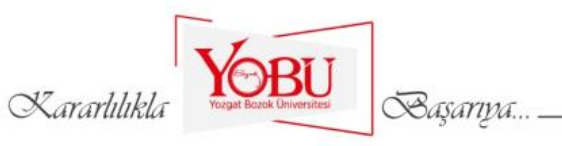

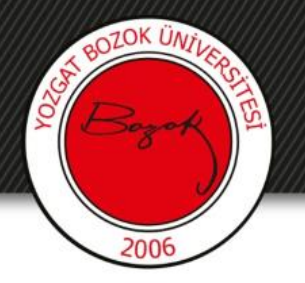

## boysis.bozok.edu.tr *¥* obs.bozok.edu.tr

- Boysis sistemine giriş yapılan kullanıcı adınız sadece öğrenci numaranız (7011-----gibi) iken obs sistemine giriş Kullanıcı Adınız başında o harfi bulunan öğrenci numaranızdır. (o7011------ gibi)
- Boysis şifreniz ile obs şifreniz birbirinden farklıdır.

Boysis şifreniz «hesap.bozok.edu.tr» sitesinde oluşturduğunuz şifrenizdir.

Boysis sisteminde hesap oluşturabilmeniz için öğrenci numaranıza (7011----- gibi ) ihtiyaç vardır.

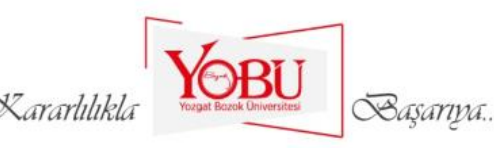